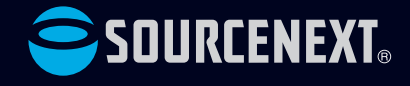

# ZERO ウイルスセキュリティ ご利用ガイド

# 目次

# インストール

| インストールする OS に合わせて、手順をご参照ください。                                                                                                    | 1. |
|----------------------------------------------------------------------------------------------------|----|
| Windows 版                                                                                                    |    |
| インストール前に<br>ダウンロードがまだの場合は、先にお持ちの製品一覧ページからダウンロードをお<br>済ませください。手順は以下の通りです。<br>お持ちの製品一覧ページでは、ユーザー登録した製品なら、いつでも最新版を回<br>数制限なくダウンロードできます。パソコンの新規購入や再インストールの際に、ご<br>利用ください。                            |    |
| プログラムのダウンロード                                                                                                    |    |
| ●圧縮ファイルのダウンロード                                                                                                    | 2. |
| <ol> <li>お持ちの製品一覧ページにアクセスします。お持ちの製品一覧ページへのリンク<br/>弊社総合サイト最上段にある「お客様情報」のリンクからもアクセス<br/>できます。</li> <li>https://www.sourcenext.com/</li> </ol>                                                      | 3. |
|                                                                                                    | 4. |
| 2. お持ちの製品一覧ペーン<br>に表示されている本製品<br>のアイコンをクリックし、<br>ページの左にあるメニュー・<br>から「ダウンロードをインストー<br>トール」をクリックし、案内に<br>沿ってダウンロードします。<br>2280 94/AZセキュリティ<br>9920-F&インストー<br>************************************ | 5. |
| ●解凍                                                                                                    |    |
| 3. 下記の画面が表示されたら「ファイルを開く」をクリックします。<br>any proouctrager productg マ 10 1= 1日 エ                                                                                                    |    |
| ょ <sup>ラ</sup> ダウンロード 🖸 Q … 🔗 👝 ト                                                                                                    |    |
| SOURCENEXT_VirusSecurity.exe ) Cfr<br>777小毛密(                                                                                                    |    |
| DOCK9                                                                                                    |    |
| ご利用のOSやブラウザで画面やメッセージは異なります。                                                                                                    |    |
| この画面が現れない場合は、テスクトッノにタワンロートされた<br>「SOURCENEXT_VirusSecurity.exe」をダブルクリックします。<br>Sourcene<br>Securitye<br>xe                                                                                       |    |
| 4. ファイルの解凍先を選択して、[解凍]をクリックします。                                                                                                    | 6. |
| <ol> <li>ファイルが解凍され、自動で「ウイルスセキュリティ」フォルダが開きます。<br/>自動で開かない場合はデスクトップ上の「ウイルスセキュリティ」フォルダ<br/>を開きます。</li> </ol>                                                                                        |    |

# インストール

#### ●エントリーとインストール

 「ウイルスセキュリティ」フォルダ内の「インストールする.exe」を ダブルクリックすると、インストールが開始されます。

| 整理 ▼ ライブラリに通 | 110 - 共有 -        | 新しいフォルダー | II 6    |
|--------------|-------------------|----------|---------|
| 会 お気に入り      |                   |          | (Van)   |
| 2 ダウンロード     |                   |          |         |
| ■ デスクトップ     |                   |          |         |
| 1回 最近表示した場所  | InstalData        | 制体ツール    | インストールす |
| E.           |                   |          | ð.exe   |
| 🍃 ライブラリ      |                   |          |         |
| > F#1X>h     | 2                 |          |         |
| ■ ピクチャ       |                   |          |         |
| 🛃 ビデオ        | The second second |          |         |
| ♪ ミュージック     | CHRUTP            |          |         |
|              |                   |          |         |
| 厚 コンピューター    |                   |          |         |

- 2. 「変更を加えることを許可しますか?」という画面が出る場合は、[はい]をクリックします。
- 3. 最新版の確認画面が表示される場合は、必ず「はい」をクリックしてください。 最新版がダウンロードされ、自動的にインストールが開始されます。
- 使用許諾条件の画面が表示されるので、内容を確認の上、画面左下の□ 使用許諾に同意する」にチェックを入れ、[次へ]をクリックします。 「ソースネクスト・アップデート」がインストールされていない場合、ここで自動的 にインストールされます。
- 5. ログインすると、エントリーの画面(右)が表示されるので、製品シリアル番号 を入力して「エントリー」ボタンをクリックします。

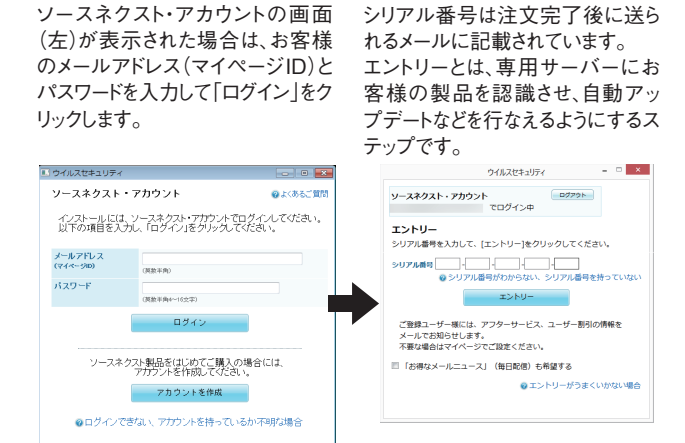

6. エントリー完了の画面で[次へ]をクリックするとインストールが始まります。

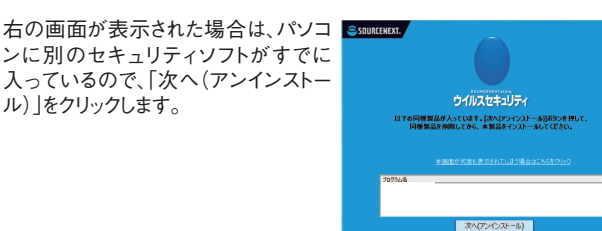

アンインストール後はパソコンを再起動してください。再起動後に本製品のインストールが開始されない場合はインストールを初めからやり直してください。

・別のセキュリティソフトがアンインストールできない場合 サポートページをご覧ください。

サポートページへのリンク

- ・「インストールに必要なコンポーネントが見つかりません」と表示された場合 画面上の[詳細]ボタンをクリックして、表示される案内をご覧ください。
- インストール完了後、完了画面が自動的に開きます。 パソコンの保護も自動で開始します。
   本製品はエントリーと同時に自動でユーザー登録されるため、インストールが完 了すれば、サポートをはじめ、さまざまなサービスをご利用になれます。
   (詳細は本ガイド3ページ左)

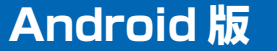

 ご利用の端末で右のQRコードを読み込むか、ブラウザに以下のURLを入力して「Playストア」に アクセスします。
 https://rd.snxt.jp/10554

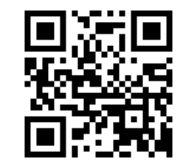

ここでアプリ選択画面が表示された場合は、「Playストア」をタップしてください。

#### 実行方法

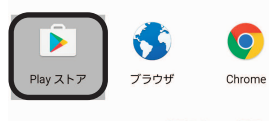

今回のみ毎回

- 2. 「Playストア」アプリで「ウイルスセキュリティ MOBILE」のページが 開きます。
- 3. [インストール]をタップします。
- 4.インストールが完了したら、[開く]をタップし、仕様許諾に同意の上、チュートリアル画面を進めます。
   5.ログイン画面が表示されたら、ソースネクスト・アカウントを入力し、
- 5.ログイン画面が表示されたら、ソースネクスト・アカウントを入力し、 「ログイン」をタップします。
- 6.ログインが完了したら、「すでにライセンスをお持ちの方」をタップします。
- 7.エントリー画面が表示されますので、21桁のシリアル番号と、盗難対策 用のPINコード(任意の数字4桁)を入力し、「エントリー」をタップしま す。
- 8.エントリーが完了したら、下方のホームアイコンをタップします。 9.以降は画面の説明にそって設定します。

# iOS 版

#### インストールの前に、専用ページ上でのエントリーが必要です。

1.ご利用の端末で、右のQRコードを読み込むか、 ブラウザに以下のURLを入力して「専用ページ」 にアクセスします。 https://rd.snxt.jp/97547

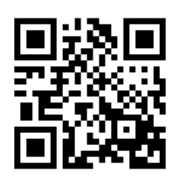

2.ログインページが表示されますので、ソースネクスト・アカウントを入 力して、ログインします。

(すでにログイン済みの場合は、手順3の画面が表示されます)

- 3.画面の説明にそってシリアル番号をエントリーします。
- 4.エントリー完了画面で[インストール]をタップすると、「App Store」ア プリでダウンロードページが開きます。
- App store上では、「セキュリティ MOBILE」と表記しています。
- 「入手」-「インストール」の順にタップしてインストールします。
   アプリを起動し、仕様許諾に同意の上、チュートリアル画面を進めます。
- 7.ログイン画面で、手順2と同じソースネクスト・アカウントでログインします。
- 8.エントリーしたシリアル番号が端末に紐付き、ホーム画面が表示されます。

## Mac 版

- ●プログラムのダウンロード
- 1.下記 URL からお持ちの製品一覧ページを開きます。
- https://rd.snxt.jp/53648
- 2.ソースネクスト ID でログインします。ソースネクスト ID をお持ちでな い場合、[新規作成] をクリックして作成します。
- (すでにログイン済みの場合は、手順3の画面が表示されます)。
- 3. [製品のユーザー登録] をクリックします。

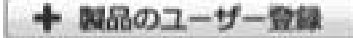

ご登録済みの場合は手順5へお進みください。

- 4.シリアル番号を入力して製品を登録します。
- 5.お持ちの製品一覧ページのご利用中(ユーザー登録済み)の製品から [ZERO ウイルスセキュリティ]のアイコンをクリックします。
- 6. [ZERO ウイルスセキュリティ」の [ダウンロード&インストール] メ ニューをクリックします。
- 7. [Mac 版] の [ダウンロードページへ] をクリックします。
- 8. [ダウンロード] をクリックして、インストールプログラムをダウンロ ードします。
- 「VSMAC.dmg」というファイル名で保存されます。
- ●インストール
- 1.ダウンロードした「VSMAC.dmg」をダブルクリックします。
- 2.デスクトップに表示される「ウイルスセキュリティ for Mac」フォルダを 開き、「ウイルスセキュリティ for Mac.pkg」をダブルクリックします。
- 3.インストールが開始されますので、画面の説明に沿ってインストールします。
  - (インストール手順の詳細は以下のサポートページをご参照ください) https://rd.snxt.jp/69574

# 本製品の使い方

本製品は、プログラムの更新やバージョンアップにより、進化 していくため、本ガイドの記載内容は古くなることがありま す。インストール後の、各機能の使い方は、製品内のオンライ ンマニュアルをご覧ください。

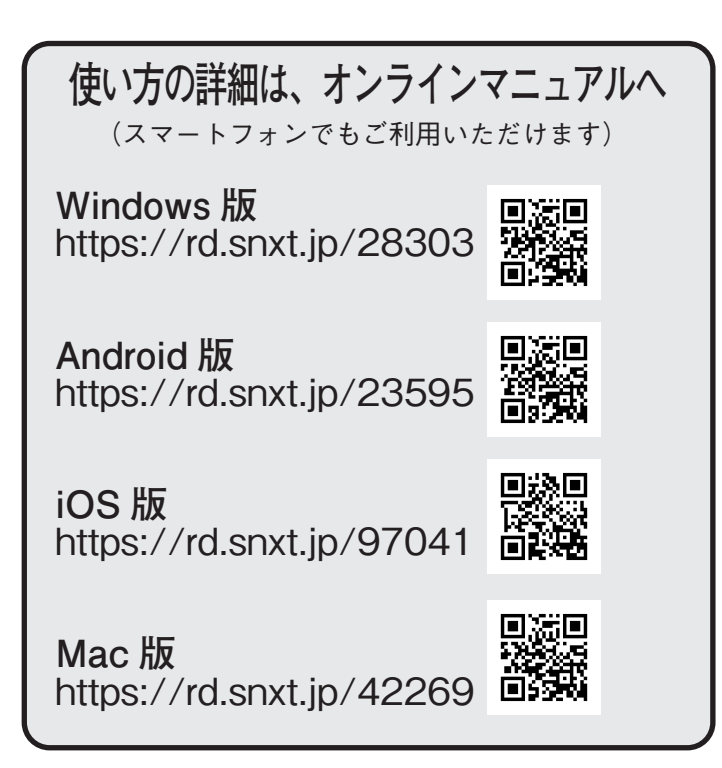

# 本製品のご利用期間

本製品は対応するそれぞれの OS について、各社がセキュリティ修正プログ ラムを提供する限り、サポートし続けることをポリシーとしています。 ご使用中製品の対応 OS は、ホーム画面などで表示しています。(Windows 版のみ)

# ご利用いただけるサービス

本製品は、インストール後に自動でユーザー登録され、製品内またはお持ち の製品一覧ページから下記のサービスをご利用いただけます。

□プログラムのダウンロード・サービス

CD ドライブのないパソコンへのインストールや再インストールのために 最新バージョンを無料でダウンロードできます。

□各種アップグレードサービス

オプション機能の追加などさまざまな変更を優待価格でお申し込みいただ けます。(Windows 版のみ)

□追加購入割引サービス

本製品を買い増しされる際には、ダウンロード版を割引購入できます。 □お持ちの製品一覧ページ

ソースネクスト製品をユーザー登録されたお客様のための専用ページで す。シリアル番号を登録した製品の最新情報が一目でわかり、製品ごとの アフターサービスをご利用になれます。。

https://www.sourcenext.com/users/action/utop

□サポート・サービス

メール、電話による無料サポートを受けることができます。ただし、電話 サポートの通話料はお客様の負担となりますのでご了承ください。詳細は 最後のページをご覧ください。

# Windows 版

## ウイルス検査のしかた

#### 普段は自動検査で

本製品は、プログラムやファイルが使われる際に、リアルタイムでウイルス検査を

- し、それがウイルスである場合には、駆除や削除(隔離)を自動で実行します。
  - 駆除:ファイルに感染するタイプのウイルスをファイルから取り除き、 元のファイルが使えるようにします。
    - 削除:駆除ができない場合や、ファイルに感染しないタイプのウイルスは 隔離フォルダに移し、30日後に自動削除します。

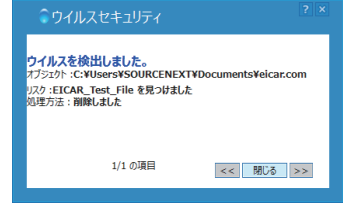

#### インストール後は、全体の検査を

リアルタイム検査では、使わないファイルの検査をしないため、インストール後は、 まずパソコン全体の検査をおすすめします。

操作方法はオンライ ンマニュアルをご参照 ください。

定期的な検査を それ以降も定期的な 検査をおすすめしま す。定期検査を自動 的に実行するように 設定できます。 詳細はオンラインマ ニュアルをご参照くだ さい。

| ウイルス使用の内容<br>検査済みファイル : 519<br>感染ファイル : 0<br>検査済みパーティションテーブル: 0 |  | リリース日:<br>ワウチン・バージョン | -<br>: 9 | 015-02-16,12:23 PM<br>.99.3328 |  |
|-----------------------------------------------------------------|--|----------------------|----------|--------------------------------|--|
| 検査済みブートセクタ : 0                                                  |  | ↓ クイルスの詳細についてWebで調べる |          |                                |  |
| ウイルス検査の内容                                                       |  |                      |          |                                |  |
|                                                                 |  |                      |          |                                |  |
|                                                                 |  |                      |          |                                |  |

## 誤検知が起きた場合

セキュリティソフトは、まれにウイルスでないファイルを誤ってウイルスと判定し 隔離することがあります。誤検知したファイルは、復元できます。 詳細はオンラインマニュアルをご覧ください。

| 雑ファイル一覧          |           |           |             |            |       |           |
|------------------|-----------|-----------|-------------|------------|-------|-----------|
| 業難日時             | 処理の内容     | ファイル名     | 隔離前の場所      | トラブルの内容    | 現在の状態 | パッシュ値     |
| 015-2-17 15:     | 削除前にパック   | eicar.com | C:#Users#XP | EICAR_Test |       | 44D88612F |
| ) an <b>x</b> HR | ≩<br>■ 望元 | 1) JUIGA  |             |            |       | >         |

### 設定が必要な機能

本製品は、特別な設定をすることなく使えま すが、右記の機能をお使いいただく際は、あ らかじめ設定が必要です。 設定方法はオンラインマニュアルをご参照

- ・個人情報の保護
- ・迷惑メール対策
- Web閲覧制限 など

## オプションで追加できる機能

本製品は、下記のオプション(有償)の機能を追加できます。今後も新機能が追加されることがあります。最新情報はホーム画面でご確認ください。

#### バックアップ

ください。

大切なファイルをなくさないために、定期的に自動バックアップする機能です。 外付けハードディスクへのバックアップを想定して、ハードディスクを盗まれても 悪用されないよう暗号化して保存します。

#### シュレッダー、高速化

削除した機密ファイルを復元されないように安全消去する「シュレッダー」ツー ルと、パソコンのパフォーマンスを改善する「高速化」ツールのセットです。

#### パスワード管理

パスワードを複数サイトで長期間使い回す、という危険を解消するためのツー ルで、急増するパスワード盗難による被害を予防します。

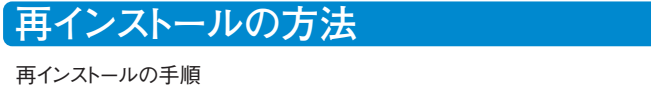

# 手順 1 手順 2 手順 3 最新バージョン プログラムの入手 アンインストール チ順 3 よがバージョンの インストール

#### 手順1●最新バージョンプログラムの入手

「プログラムのダウンロード・サービス」を使って、解凍まで済ませておきます。 (操作手順は1ページ)

#### 手順2●ご使用中製品のアンインストール

 デスクトップ画面で、画面左下の「スタート」ボタンを右クリックして、「プログ ラムと機能」または「アプリと機能」を選び、「アンインストール」をクリックし ます。

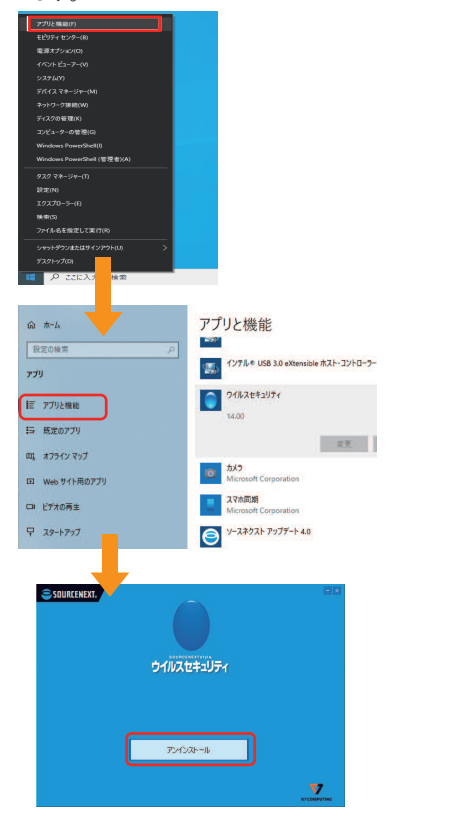

2. 右の画面が表示されたら「はい」 を選びます。 これにより製品を再インストール する際に、シリアル番号などのエ ントリー情報が引き継がれ、入力 の手間が省けます。

|                                    | ウイルスセキュリティ                                             | × |
|------------------------------------|--------------------------------------------------------|---|
| 本製品を再インストールされる場<br>再エントリーの際に同じ情報を入 | 合、エントリー情報やバスワード管理の登録情報を保存し、<br>力する手間を省くことができます。保存しますか? |   |
|                                    | ( <u>UUX</u> )                                         | ) |

3. 画面の指示に従ってアンインストールを完了させます。

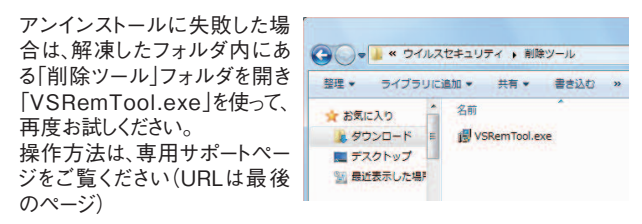

#### 手順3●最新バージョンのインストール

- 1. デスクトップ上の「ウイルスセキュリティ」フォルダを開き、 「インストールする.exe」をダブルクリックします。
- 2. インストールが完了すると、必要情報が入力された状態で、エントリー画面 が表示されるので、エントリーを完了させます。問題なく動作することを確認 できたら、SOURCENEXT\_VirusSecurity.exeは削除してください。

## インターネットに接続できなくなった場合

本製品が原因でインターネットに接続できなくなったと思われる場合は下記の 操作をお試しください。 本製品をアンインストールして、接続できるか試します。 アンインストール方法は左の「再インストール方法」の手順2をご覧ください。 □接続できた場合

専用サポートページをご覧ください(URLは最後のページ)。 □接続できない場合

原因が本製品でない可能性がありますので、プロバイダやパソコンメーカーへ お問い合わせください。

## 「パソコン買い替え、リカバリの場合

本製品は、決められた台数を超えてエントリーできません。 □パソコンを買い替えた場合 「エントリーできる数を超えています」というエラー画面が表示された場合、すで に別のパソコンでエントリー済みのためご利用できません。 新しいパソコンでお使いいただくには、新規にご購入が必要です。 エラー画面内のリンクをクリックして、詳細をご確認ください。 □リカバリやWindowsを再インストールした場合 パソコンをリカバリしたり、Windowsを再インストールした場合でも、エントリーの 際に同じパソコンと認識するため、以前のエントリーを削除するなどの手間は不 要です。

### 新しいシリアル番号でエントリーする場合

追加で購入したパッケージ版やダウンロード版のシリアル番号で、エントリーする には、アンインストールは不要です。下記の手順を実施してください。

- 1.デスクトップに表示されている「ウイルスセキュリティ」のアイコンをダブルク リックして、ホーム画面を表示します。
- (タスクトレイから「ウイルスセキュリティ」のアイコンをダブルクリックすることで 同様の操作が可能です。)
- 2.ホーム画面内の「エントリー情報」をクリックします。
- 3.「再エントリー」ボタンをクリックします。
- 4.エントリーの開始画面が表示されますので、「次へ」をクリックします。
- 5.シリアル番号欄を、今回ご購入いただいたシリアル番号に書き換え、「送 信」をクリックします。
- 6.「エントリーが完了しました。」と表示されたら、エントリー完了です。

| 困った時は、サポートページへ<br>(スマートフォンでもご利用いただけます)                                                      |                         |                                                                  |                   |  |  |
|---------------------------------------------------------------------------------------------|-------------------------|------------------------------------------------------------------|-------------------|--|--|
| Windows 版                                                                                   | https://rd.snxt.jp/5215 | 50                                                               |                   |  |  |
| Android 版                                                                                   | https://rd.snxt.jp/7651 | 4                                                                |                   |  |  |
| iOS 版                                                                                       | https://rd.snxt.jp/3172 | 27                                                               | 日秋日<br>秋秋市<br>日果教 |  |  |
| Mac 版                                                                                       | https://rd.snxt.jp/9089 | )1                                                               |                   |  |  |
|                                                                                             | メール                     |                                                                  | 電話                |  |  |
| 専用サポートページから<br>お問い合わせください。                                                                  |                         | 受付時間(年中無休)10:00~18:00<br>電話番号:0570-064-704<br>IP 電話:082-512-0182 |                   |  |  |
| ー<br><b>パソコン買い替え時</b><br>「エントリーできる台数を超えています」という画面が表示された場合は、新しいパソコン用に追加購入が必要です。<br>(詳細は4ページ) |                         |                                                                  |                   |  |  |

【カスタマーサービスのご利用に関して】 ソースネクスト製品サポート規約(2020年3月31日現在)抜粋

#### 第6条 サポートの制限事項

弊社は、お客様の全ての不都合や不明点を完全に解決することを保障するものではありません。また、弊社が以下 の項目に該当すると判断する事由があった場合、本サービスの利用を制限する場合があります。また、火災、停 電、天変地異およびシステム上の不具合が発生した場合は、本サービスが一時利用できない場合があります。 1弊社の規定する動化環境があるいはお客様起有の将殊な動化環境における不具合に対する問合せの場合 2弊社が規定・提供するサポート以外の対象・方法によるサポート行為を強要する行為。 3第三者または弊社の財産もしくはプライバシーを侵害する行為、または侵害する恐れのある行為。 4第三者または弊社に不利益もしくは損害を与える行為、またはその恐れのある行為。 5弊社および業務に従事する者に対し、著しく名誉もしくは信用を毀損する行為、またはその恐れのある行為。 6他人のメールアドレスを登録するなど、虚偽の申告、届出を行なう行為。 7.公序良俗に反する行為、またはその恐れのある行為。 8犯罪行為または犯罪に結びつく行為、またはその恐れのある行為。

9その他法律、法令または条例に違反する行為、またはその恐れのある行為。

10.お客様が暴力団、暴力団員、暴力団員でなくなった時から5年を経過しない者、暴力団準構成員、暴力団関係企 業・団体、総会屋、社会運動・政治活動標準のゴロまたは特殊知能暴力集団等、またはこれらの者・集団に便宜 を図りあるいは実質的に関与していると認められる関係を有する、その他これらに準ずる反社会的勢力である

11.その他弊社が不適切と判断する行為。 日本語歌以及ののためで14月の場合、および製品によるお客様(前の成果物に対しての問合せの場合は、一切サポートを行なっておりません。なお、お客様からの問合せは日本語でお受けし、日本語で回答いたします。

#### 第9条 保証の制限

1本サービスはあくまで助言としてお客様に提供されるものであり、問合せのあった問題の解決、お客様の特定の目 的にかなうこと、および不具合の修補を保証するものではありません。 2本サービスによる保証の範囲は、各製品の使用計諾条件書または保証規定に準ずるものとします。また、火災、天

災、地変、水害などにより生じた損傷への保証は行ないません。 詳細につきましては、下記UPLよりソースネクスト製品サポート規約をご覧ください。

https://www.sourcenext.com/rule/support/